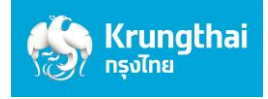

## คู่มือการสมัครยินยอมให้หักบัญชีอัตโนมัติ ช่องทาง ATM ของธนาคารกรุงไทย

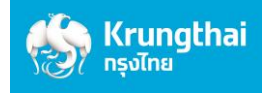

## 1. สมัครผ่านหน้าจอน้ำเงินเข้ม (ATM รุ่น RCM 3in1 HITACHI)

| No. | SCREEN                                                                                                    | DESCRIPTION                   |
|-----|----------------------------------------------------------------------------------------------------|-------------------------------|
| 1   | endedted   Provide the set of the set of the                                | • สอดบัตร ATM / VISA<br>Debit |
| 2   | รายาราชายาย<br>มายางการการการการการการการการการการการการการก                                                                                                    | • ระบุ Pin Code               |
| 3   | ราง the second second | • ระบบประมวลผล                |

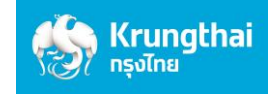

| No. | SCREEN                                                                                             | DESCRIPTION                                                 |
|-----|----------------------------------------------------------------------------------------------------|-------------------------------------------------------------|
| 4   |                                                                                                    | • เลือกบริการอื่น ๆ                                         |
| 5   | <image/> <image/> <image/> <image/> <complex-block><complex-block></complex-block></complex-block> | <ul> <li>เลือกหักบัญชีอัตโนมัติ<br/>Direct Debit</li> </ul> |
| 6   |                                                                                                    | <ul> <li>เลือกระบุรหัสบริษัท</li> </ul>                     |

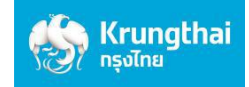

| No. | SCREEN                                                                                                   | DESCRIPTION                                                                                                    |
|-----|----------------------------------------------------------------------------------------------------|----------------------------------------------------------------------------------------------------|
| 7   | Condu                                                                                                    | <ul> <li>ระบุรหัสบริษัท "5519"</li> </ul>                                                                                                    |
| 8   | หมายเลขอ้างอิง 1         แขที่มัญชีชี้อขายหุ้น 6 หลัก         หมายเลขอ้างอิง 2         บ้านชีมีชี้บรงชี้ | <ul> <li>สำหรับลูกค้าที่มีเลขที่บัญชีซื้อขายหุ้นแล้ว ให้<br/>กรอก "เลขที่บัญชีซื้อขายหุ้น 6 หลัก"</li> <li>สำหรับลูกค้าใหม่ที่ยังไม่ได้รับเลขที่บัญชีซื้อขาย<br/>ให้กรอก "190000"</li> <li>จากนั้นกด "ตกลง"</li> </ul> |
| 9   | <image/> <image/> <image/> <image/> <image/> <image/> <image/>                                           | • ระบบประมวลผล                                                                                                    |

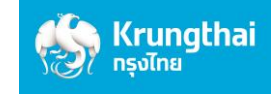

| No. | SCREEN                                                                                                    | DESCRIPTION                                                                                                    |
|-----|----------------------------------------------------------------------------------------------------|----------------------------------------------------------------------------------------------------|
| 10  | หมายเลขอังอิง 1         จำนวนเงิน         ช้า         งานวนเงิน         ช้า         ช้า         ช้า         ช้า         ช้างบนสองอิงอิง 1         จำนวนเงิน         ช้างบนสองอิงอิง 1         ช้างบนจิน         ช้างบนจิน         ช้างบนสองอิงอิง 1                                                      | <ul> <li>ตรวจสอบข้อมูลการสมัคร<br/>ก่อนกด "ตกลง" ยืนยันการ<br/>ทำรายการ</li> </ul>                                                          |
| 11  | <image/> <image/> <image/> <image/> <image/> <image/> <image/>                                                                                                    | • ระบบประมวลผล                                                                                                    |
| 12  | Fringhaiมายมายมายมายมายมายมายมายมายมายมายมายมายมายมายมายมายมายมายมายมายมายมายมายมายมายมายมายมายมายมายมายมายมายมายมายมายมายมายมายมายมายมายมายมายมายมายมายมายมายมายมายมายมายมายมายมายมายมายมายมายมายมายมายมายมายมายมายมายมายมายมายมายมายมายมายมายมายมายมายมายมายมายมายมายมายมายมายมายมายมายมายมายมายมายมาย | <ul> <li>ข้อมูลการสมัครบริการหัก<br/>บัญชีถูกบันทึกเข้าระบบ<br/>และหน่วยงานผู้หักบัญชีจะ<br/>ได้ข้อมูลการสมัครได้ในวัน<br/>ถัดไป</li> </ul> |

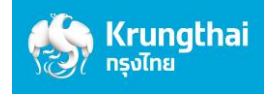

2. สมัครผ่านหน้าจอฟ้า (ATM รุ่น WINCOR และ NCR)

| No. | SCREEN                                                                                                    | DESCRIPTION                   |
|-----|----------------------------------------------------------------------------------------------------|-------------------------------|
| 1   | <image/> <image/>                                                                                                    | • สอดบัตร ATM / VISA<br>Debit |
| 2   | โลการอามารถางการจักษณะ<br>กรุณารอศักครู่<br>เพื่อความปลอดภัยของช้อมูลบนบัตร<br>เครื่องกำลังอ่านช้อมูลบนชิป<br>PLEASE WAIT A MOMENT.<br>FOR YOUR OWN PROTECTION<br>THIS WAY TAKE A FEW MORE<br>SECONDS.                                                                                                    | • ระบบประมวลผล                |
| 3   | EVENENTIAL DATE:<br>COMPANY OF THE PARTY OF THE PARTY OF T | • ระบุ Pin Code               |

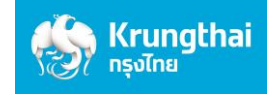

| No. | SCREEN                                                                                    |                                  | DESCRIPTION                                 |
|-----|-------------------------------------------------------------------------------------------|----------------------------------|---------------------------------------------|
| 4   |                                                                                           | รมาการกรุงไทย<br>สมาหารงกรุงไทย  | ∙ เลือก ถอน/โอน/อื่นๆ                       |
|     | เงินด่วนเอทีเอ็ม/ATM FAST CASH<br>เบิกเงินสดล่วงหน้า/CASH ADVAN                           | I/快速取钱<br>CE/現金垫款                |                                             |
|     | ออาจ         เติมเงิน/สมัคร/บริการ แร้อมเข           500         TOP-UP/REGISTER/PROMPTP/ |                                  |                                             |
|     | 1,000                                                                                     | 10,000 📀                         |                                             |
|     | 🙆 บัตรศวัสดิการแห่งรัฐ                                                                    | 20.000                           |                                             |
|     | 🛞 🦛 สลากฯ/เติมเงินมือถือ ENGI<br>โลกาปรับจราจร/EASY PASS/M-PASS                           | ish language<br>thý              |                                             |
| 5   |                                                                                           | 💮 รมาการกรุงไทย<br>หกมพราหม มงหะ | <ul> <li>เลือกบริการอื่นๆ</li> </ul>        |
|     | โปรดเลือกประเภทบริกาะ                                                                     | S                                |                                             |
|     |                                                                                           |                                  |                                             |
|     | 🥌 สำระด้วยบาร์ไค้ด                                                                        | กอนเงิน 🍉                        |                                             |
|     | 💿 ซ่าระค่าบริการ/เติมเงินมือถือ ซะ                                                        | อดูยอดคงเหลือ 💿                  |                                             |
|     | บรการการศกษา/ เติมเงินพรอม<br>ชาระเงินกู้กรุงไทย โอน/กระเป๋าอิเล็กกรอม                    |                                  |                                             |
|     | english language<br>中文                                                                    | บริการอื่น ๆ 🍝                   |                                             |
| 6   |                                                                                           | อาการกรุงไทย<br>หายเทสาหม อองห   | <ul> <li>เลือก สมัคร/ปรับเปลี่ยน</li> </ul> |
|     | โปรดเลือกประเภทบริกาะ                                                                     | 5                                | บริการ                                      |
|     | 🔇 สหกรณ์ออมทรัพย์                                                                         | เดือนเพื่อจ่าย 🕥                 |                                             |
|     | 🚱 สมัคร/ปรับเปลี่ยนบริการ                                                                 | อายัดสมุดบัญชี 📀                 |                                             |
|     | 🚱 กบช.                                                                                    |                                  |                                             |
|     | 🚱 พันธบัตธรัฐบาล                                                                          | บริการอื่นๆ 🎯                    |                                             |
| ſ   |                                                                                           |                                  |                                             |

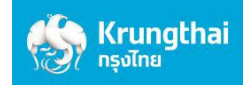

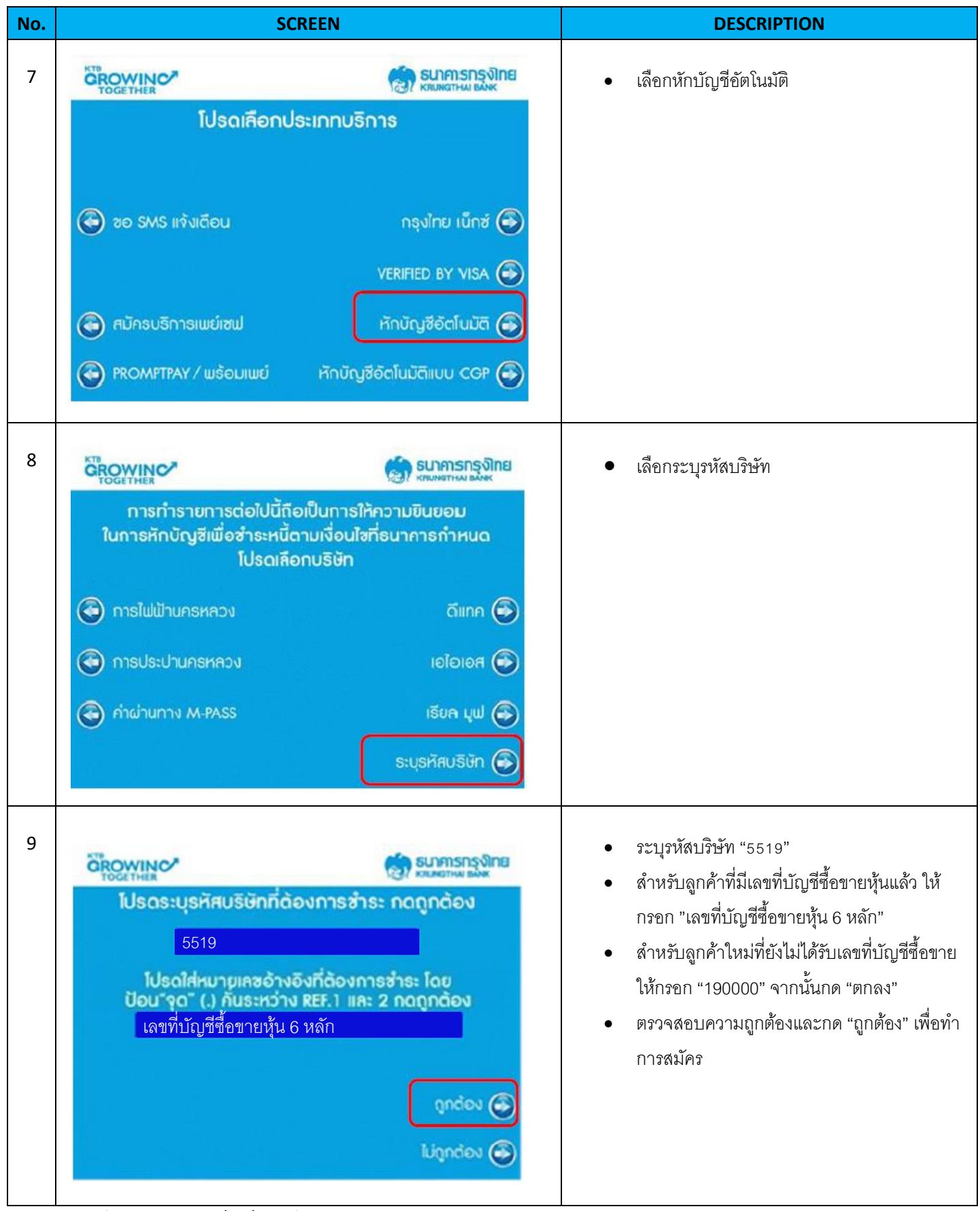

Version 1.1 (Update on 27/07/2021)

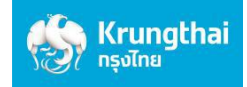

| No. | SCREEN                                                                                                    | DESCRIPTION                                                                                                    |
|-----|----------------------------------------------------------------------------------------------------|----------------------------------------------------------------------------------------------------|
| 10  |                                                                                                    | <ul> <li>ระบบประมวลผล</li> </ul>                                                                                                  |
| 11  | โปรดยืนยันการทำรายการของท่าน     รือ YUANTA SECURITIES CO     หบายเคงอำงอิง 1 เดชที่บัญชีซื้อขายหุ้น 6 หลัก     หบายเคงอำงอิง 2     จำนวนเงิน \$ | <ul> <li>ตรวจสอบข้อมูลการสมัครก่อนกด "ตกลง" ยืนยัน<br/>การทำรายการ</li> </ul>                                                     |
| 12  | หาง<br>การสองท่านเสร็จสมบูรณ์แล้ว<br>การหักบัญชี จะมีผลหลังจาก<br>ได้รับอนุมัติจากบริษัท/หน่วยงาน<br>ท่านต้องการบริการอื่นอีกหรือไม่             | <ul> <li>ข้อมูลการสมัครบริการหักบัญชีถูกบันทึกเข้า<br/>ระบบและหน่วยงานผู้หักบัญชีจะได้ข้อมูลการ<br/>สมัครได้ในวันถัดไป</li> </ul> |

Version 1.1 (Update on 27/07/2021)